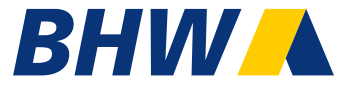

# BHW Kinder- und Jugendpaket

### Prozessbeschreibung Bausparrechner

Hameln, 26.07.2019

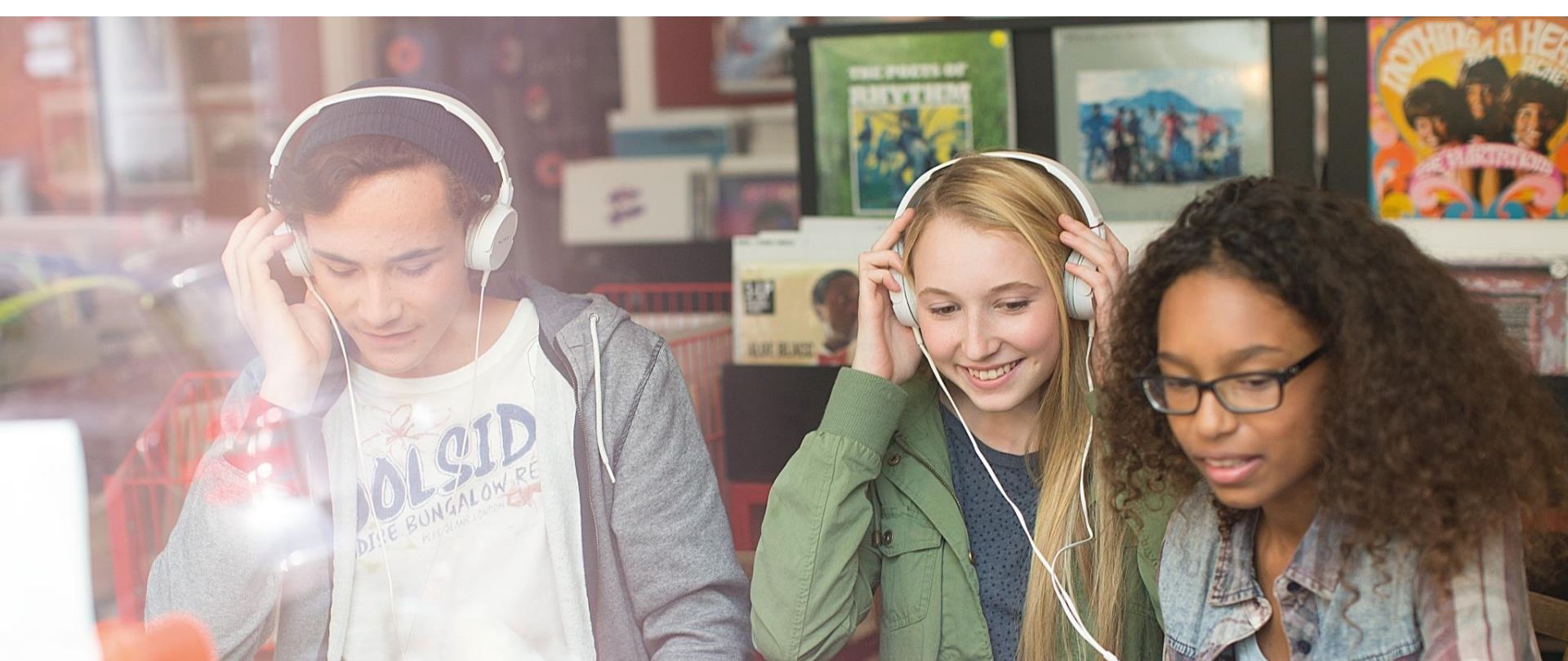

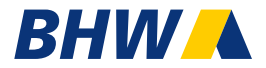

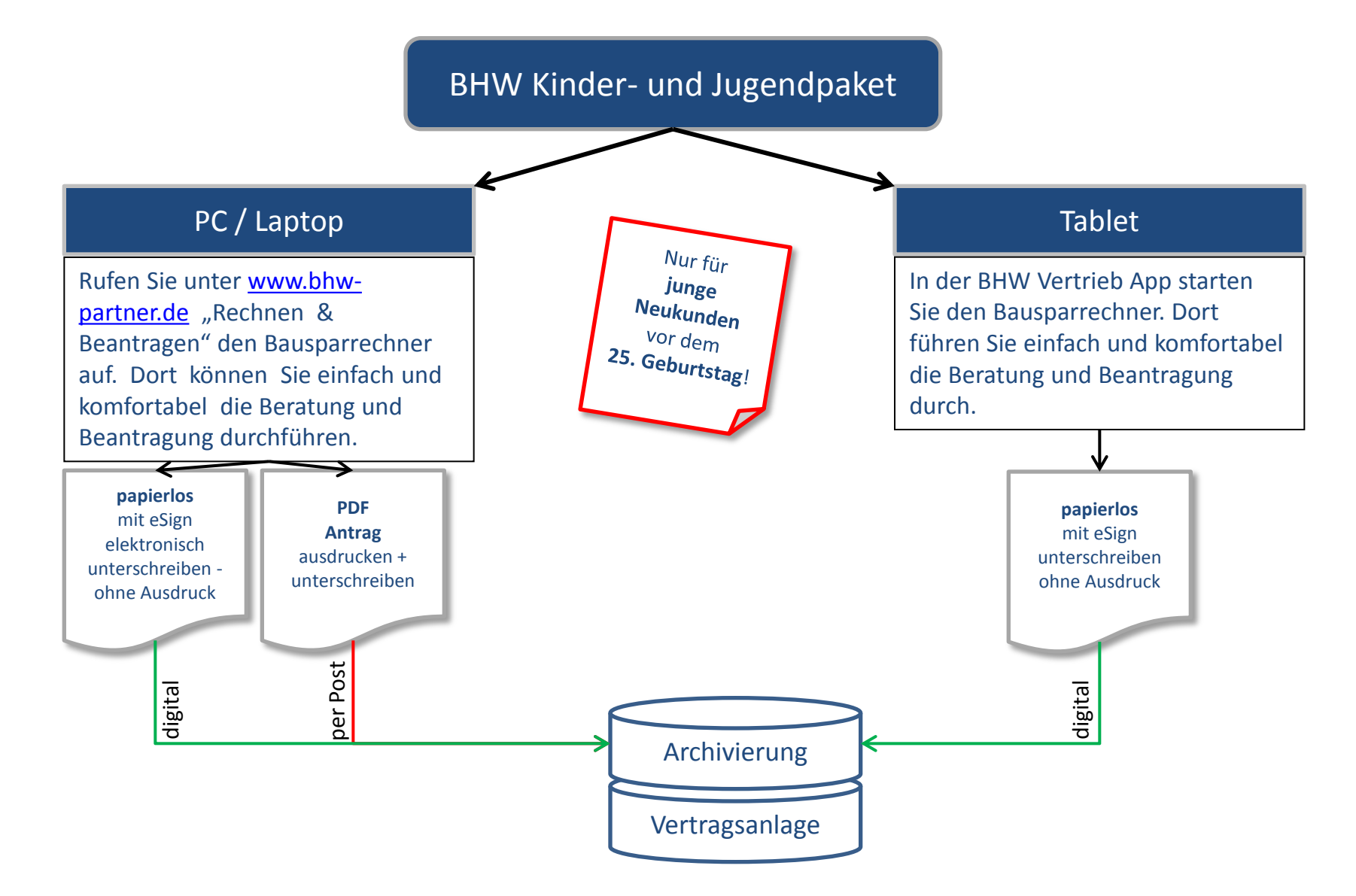

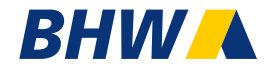

| 🔶 🕘 🔺 https://ww                                                                                                    | w.bhw-partner.de/                            |                         | 5 <b>≗</b> ≁Q | 🕕 BHW - Home |  |
|----------------------------------------------------------------------------------------------------|----------------------------------------------|-------------------------|---------------|--------------|--|
| Antrag BHW Bau                                                                                                    | sparvertrag                                  |                         |               |              |  |
| Produkt                                                                                                    |                                              | Kundendaten             |               | Beantragen   |  |
|                                                                                                    |                                              |                         |               |              |  |
| Gespeicherte Vorgänge:<br>14 Tage Speicherung)                                                                                      | A                                            | uf offene Vorgänge prüf | fen           |              |  |
| hre BHW VGE-Nr.: * 🔽<br>Format 01234567891)                                                                                         |                                              |                         |               |              |  |
| hre ORGA-Nr. bzw.<br>/ertriebsschlüssel (optional                                                                                   | ):                                           |                         |               |              |  |
| 3HW eSign-Konto (optional)                                                                                                    | : 2                                          |                         | Login/vo      | orbelegen    |  |
| Eingaben des Vertriebspartners:                                                                                                    |                                              |                         |               |              |  |
| Vorname / Name*:                                                                                                    | Andreas Rohrmann                             | 1                       |               |              |  |
| Vertriebsposition:                                                                                                    |                                              |                         |               |              |  |
| Telefon ?                                                                                                    | 05151 18 3884                                |                         |               |              |  |
| Email geschäftlich:*                                                                                                    | arohrmann@abc.de                             | e                       |               |              |  |
| Ihre Firma:                                                                                                    | Muster Beraterung                            | AG                      |               |              |  |
|                                                                                                    | Lubahnstr. 2                                 |                         |               |              |  |
| Straße/Hausnr.*:                                                                                                    |                                              |                         |               |              |  |
| Straße/Hausnr.*:<br>PLZ/Ort*:                                                                                                    | 31789 Hameln                                 |                         |               |              |  |
| Straße/Hausnr.*:<br>PLZ/Ort*:<br>Ja, ich habe eine abweichende<br>Iadungsfähige Adresse: 👔                                          | 31789 Hameln                                 |                         |               |              |  |
| Straße/Hausnr.*:<br>PLZ/Ort*:<br>Ja, ich habe eine abweichende<br>ladungsfähige Adresse:<br>Ihre Straße/Hausnr.*:                   | 31789 Hameln                                 |                         |               |              |  |
| Straße/Hausnr.*:<br>PLZ/Ort*:<br>Ja, ich habe eine abweichende<br>Iadungsfähige Adresse:<br>Ihre Straße/Hausnr.*:<br>Ihre PLZ/Ort*: | 31789 Hameln<br>Bahnhofstr 3<br>31785 Hameln |                         |               |              |  |
| Straße/Hausnr.*:<br>PLZ/Ort*:<br>Ja, ich habe eine abweichende<br>ladungsfähige Adresse:<br>Ihre Straße/Hausnr.*:<br>Ihre PLZ/Ort*: | 31789 Hameln<br>Bahnhofstr 3<br>31785 Hameln |                         |               |              |  |

Erfassen Sie Ihre Beraterdaten und die VGE-Nummer.

Gelb hinterlegte Felder sind Pflichtfelder.

### **Optional:**

Nur für registrierte Vermittler. Registrierung unter www.bhw-app.de.

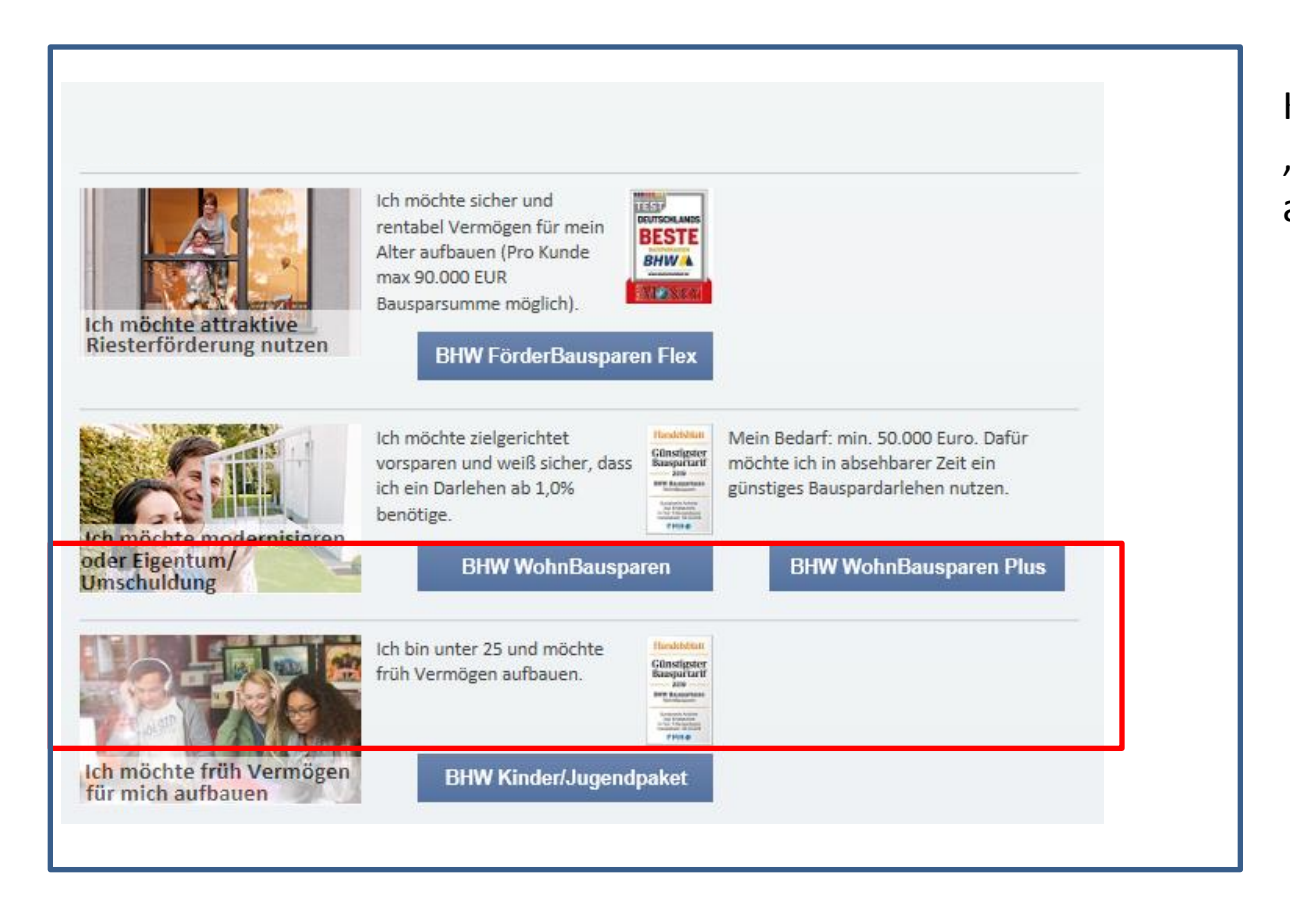

Klicken Sie in der Zeile "BHW Kinder- und Jugendpaket" auf den Button "Weiter".

### BHW

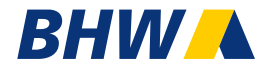

| Z                                  | <b>BHW WohnBausparen</b><br>Zusatz-Vereinbarung für Ihre Prämien zum Bauspar       | abschluss                                                                                                    |
|------------------------------------|------------------------------------------------------------------------------------|----------------------------------------------------------------------------------------------------|
| Vertrags-<br>nummer                | 8630920001                                                                         | Die Prämien werden in Form von Wertgutscheinen für eine attraktive<br>Produktauswahl namhafter Anbieter gewährt. Dazu erhält der Bau-<br>sparer per E-Mail einen Gutschein-Code, mit dem er im Portal<br>www.premium cadooz com eine Gutschein-Gutsmauswahl treffen kann.                                      |
| tte füllen                         | X Frau Herr<br>Name<br>Muster                                                      | <ul> <li>BHW behält sich vor, den Anbieter des Gutscheinportals zu wech-<br/>seln. Im Übrigen gelten die Bedingungen des Gutscheinportals und<br/>die derzeit gültigen Allgemeinen Bausparbedingungen des Tarifes<br/>BHW WohnBausparen.</li> </ul>                                                            |
| ntrag in<br>ruckbuch-<br>aben aus. | sämtliche Vornamen<br>Julius Felix<br>ggg. Geburtsname                             | Bitte beachten Sie, dass der Gutschein bis zum Ende des dritten auf<br>die Ausgabe des Gutscheins folgenden Jahres Gültigkeit hat.                                                                                                    |
| stleitzahl                         | Straße, Hausnummer (kein Postfach)<br>Bahnhofstr. 2<br>3 1 7 8 5 Hameln            | Einwilli-<br>tch bin damit einverstanden, dass die BHW Bausparkasse AG dem<br>gung zur<br>Anbieter des Gutscheinportals cadooz die für die Gutscheinüber-<br>Ubermittel.<br>Iung von<br>Übermittelt werden dürfen:<br>Daten<br>Personalien (Name, Anschrift, Kontaktdaten)<br>- Vertragsnummer<br>Prämienhöhe. |
| datum                              | <sup>E-Mail</sup> abc@ web.de                                                      | Beschränkt auf diesen Zweck entbinde ich die BHW Bausparkasse<br>AG zugleich vom Bankgeheimnis. Hiermit verbunden ist jedoch<br>keine generelle Befreiung vom Bankgeheimnis.                                                                                                    |
| E                                  | abc@ web.de<br>Sedingungen für die Inanspruchnahme der Prämien für junge<br>Kunden | Ich nehme das Vorteilsangebot zu den vorstehend genannten<br>Bedingungen in Anspruch.                                                                                                    |

Der Kunde erhält zusätzlich zum WohnBauspar-Antrag eine **Zusatzvereinbarung für die Shopping-Gutscheine**. Das Formular wird automatisch vom Rechner generiert.

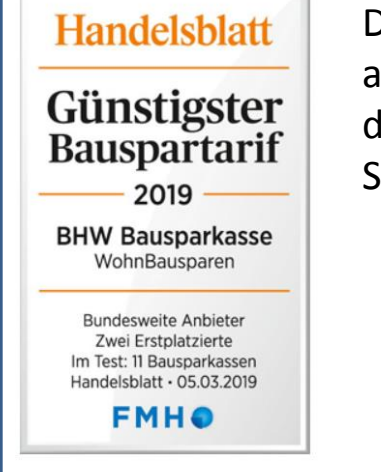

Das Kinder- und Jugendpaket kann ausschließlich für Neukunden mit dem Tarif WohnBausparen (2,35 % Sollzins) abgeschlossen werden.

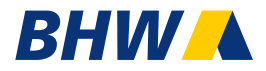

| Antrag BHW Bausparvert                                                                                                    | rag                                                                                                    |            |  |  |
|----------------------------------------------------------------------------------------------------|----------------------------------------------------------------------------------------------------|------------|--|--|
| Produkt                                                                                                    | Kundendaten                                                                                               | Beantragen |  |  |
|                                                                                                    |                                                                                                    |            |  |  |
|                                                                                                    | TEST                                                                                                    |            |  |  |
|                                                                                                    | Kinder- und Jugendpaket                                                                                   |            |  |  |
| Mit dem Kinder- und Jugendpaket fördert<br>Neukunden bis zu einem Alter von 25 Jahr<br>vielen Vorteilen:                                                                                                    | : BHW Ihren Vermögensaufbau. Exklusiv fü<br>ren bieten wir ein attraktives Angebot mit<br>itt für Schritt | r          |  |  |
| <ul> <li>Flexibilität. Egal wie Ihr Leben verlä</li> </ul>                                                                                                    | äuft, Bausparen passt sich an.                                                                            |            |  |  |
| <ul> <li>BHW Jugendbonus in Höhe von 0,6<br/>Bausparvertrages.</li> </ul>                                                                                                    | 5% der BSS nach 7 Jahren bei Zuteilung des                                                                |            |  |  |
| <ul> <li>staatliche Förderungen möglich</li> </ul>                                                                                                    |                                                                                                    | PA         |  |  |
| <ul> <li>Neukundenprämie bei Vertragsabs</li> </ul>                                                                                                    | chluss (Shopping-Gutschein) bis zu 80 EUF                                                                 |            |  |  |
| <ul> <li>Nach dem ersten und zweiten Vertragsjahr sind weitere Shopping-Gutscheine<br/>jeweils bis zu 40 EUR bei Regelbesparung möglich.</li> </ul>                                                                                                    |                                                                                                    |            |  |  |
| <ul> <li>Es ist eine regelmäßige monatliche Besparung von mindestens 1‰ per<br/>Lastschrift erforderlich. Es sind auch Sonderzahlungen (Lastschrift) möglich,<br/>die im Rechner erfasst werden können. Zusätzliche Sonderzahlungen sind von<br/>Familienangehörigen oder Dritten als Überweisung oder Dauerauftrag<br/>möglich.</li> </ul> |                                                                                                    |            |  |  |
| Verlieren Sie keine Zeit. Das sind beste Vo<br>Leben. Sparen, das sich heute für Sie lohn                                                                                                    | oraussetzungen für den sicheren Sprung in:<br>t!                                                          | 5          |  |  |
| Angaben des Kunden                                                                                                    |                                                                                                    |            |  |  |
| Email-Adresse:                                                                                                    |                                                                                                    |            |  |  |
| Email-Adresse (Wiederholung):                                                                                                    |                                                                                                    |            |  |  |
| Geburtsdatum (TT/MM/JJJJ)*                                                                                                    |                                                                                                    |            |  |  |
| Zurück                                                                                                    |                                                                                                    |            |  |  |
|                                                                                                    |                                                                                                    |            |  |  |

Alle gelb unterlegten Felder sind Pflichtangaben und haben eine Plausibilitätsprüfung.

Folgen Sie dem digitalen Beantragungsprozess.

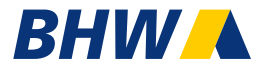

### Neu: Besparung ab 1 EUR / 1.000 EUR Bausparsummer möglich

|                                                                                           | 20.000 €                                                                                                    |
|-------------------------------------------------------------------------------------------|----------------------------------------------------------------------------------------------------|
| Ihr Sparbeitrag                                                                           | 40 € monatlich                                                                                                    |
| hre vermögenswirksamen<br>.eistungen                                                      | <ul> <li>✓ Ich möchte, dass mein<br/>Arbeitgeber<br/>vermögenswirksame<br/>Leistungen in folgender<br/>Höhe für mich überweist:</li> <li>40</li> </ul> |
|                                                                                           |                                                                                                    |
| Sonderzahlungen erfassen                                                                  | summe unter den oben angegebenen Prämissen                                                                                                    |
| Sonderzahlungen erfassen<br>Für die Berechnung Ihrer Bauspar<br>klicken Sie bitte weiter. | summe unter den oben angegebenen Prämissen                                                                                                    |

Die Besparung kann beim Jugendpaket auch niedriger als die Regelrate sein, sie muss aber mindestens 1‰ betragen und per Lastschrift eingezogen werden.

### Wichtig:

Nur mit einer Besparung von 4‰ können alle Shopping-Gutscheine voll ausgeschöpft werden.

Der Jugendbonus ist im Prozess automatisch aktiviert.

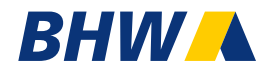

| Bausparsumme<br>Ihr Sparbeitrag                                                             | 40,000 €<br>40] € monatlich                                                                                                    |
|---------------------------------------------------------------------------------------------|----------------------------------------------------------------------------------------------------|
| Sonderzahlungen erfassen<br>Für die Berechnung Ihrer Bausparsu<br>klicken Sie bitte weiter. | mme unter den oben angegebenen Prämissen                                                                                                    |
| Zurück                                                                                      | Weiter                                                                                                    |
| SEPA Lastschriftmandat *                                                                    | Ich ermächtige die BHW Bausparkasse AG<br>widerruflich, die zu entrichtenden Zahlungen<br>mittels Lastschrift von dem Konto einzuziehen.<br>Zugleich weise ich mein Kreditinstitut an, die<br>gezogene Lastschrift einzulösen. |
| Kontoinhaber *<br>IBAN *<br>Bank                                                            | Julius Felix Muster<br>DE <mark>09 4805 0161 0000 0000 26 ×</mark><br>Spk Bielefeld                                                                                                    |
|                                                                                             |                                                                                                    |
| Sonderzahlungen löschen<br>1. Sonderzahlung                                                 | 200 € einmalig ✓<br>ab Ende 07 ✓ 2019 ✓<br>als Lastschrift ✓                                                                                                    |
| 2. Sonderzahlung                                                                            | 150 € jährlich ✓<br>ab Ende 07 ✓ .2019 ✓<br>als Dauerauftrag<br>Lastschrift<br>Überweisung                                                                                                    |

### Besparung

Die Bausparsumme kann in Abhängigkeit von den finanziellen Möglichkeiten des Kunden individuell festgelegt werden. Wobei eine Besparung mindestens von 1‰ nicht unterschritten werden darf.

Der Sparbeitrag ist produktseitig nur als Lastschrift möglich.

### Wichtig! Abweichende Lastschriftzahler

Bei abweichenden Lastschriftzahlern ist die Eingabe der Bankverbindung vom Drittzahler in der Maske und das separate **SEPA-Mandat** mit Unterschrift und den Adressdaten erforderlich.

Tipp: SEPA ist in der BHW Vertrieb App im FormularCenter

### Sonderzahlungen

Sie können in der Maske bis zu 2 Sonderzahlungen hinzufügen, einmalig und wiederkehrend.

### Drittzahler

Außerdem können jederzeit Familienangehörige und Dritte zusätzlich per **Dauerauftrag** und **Überweisung** weitere Sonderzahlungen auf das Konto leisten (keine Erfassung in der Maske erforderlich).

### BHW

| Produkt                                                                       | Kundendaten                           |                                                                                                    | Beantragen                              |
|-------------------------------------------------------------------------------|---------------------------------------|----------------------------------------------------------------------------------------------------|-----------------------------------------|
|                                                                               |                                       | Handelsblatt                                                                                            |                                         |
| Farif BHW WohnBausparen mit 2,35% S<br>Kinder- und Jugendpaket - mit Jugendbo | ollzins<br>onus                       | Günstigster<br>Bauspartarif<br>2019<br>BHW Bausparkasse<br>WeterBausparkasse                            | Ihre Angaben im Überblick               |
| hre Angaben                                                                   |                                       | Durbeitweite Anbeiter<br>Zweit Engelsteinete<br>In Teist 19 Ausgeschlassen<br>Handelslasset - 05-052009 | Produkt:<br>BHW Kinder- und Jugendpaket |
| inre zaniungen                                                                |                                       |                                                                                                    | mit Tarif Zins:                         |
| hre regelmäßige Zahlung                                                       | 80,00 € monatlich                     | ab 31.07.2019                                                                                           | 2,35% Sollzins                          |
| hre Bausparsumme                                                              | 20.000 €                              |                                                                                                    | Bausparsumme:                           |
| hr berechneter Tarif                                                          | BHW WohnBauspa                        | aren mit 2,35%                                                                                          | 20.000,00 EUR                           |
| hr Berechnungsziel                                                            | TILGUNGSBEITRAG                       | 6                                                                                                    |                                         |
| hr voraussichtlicher Zuteilungstermin                                         | 01.08.2034 (Laufze                    | eit: 15 Jahre)                                                                                          |                                         |
| Abschlussgebühr (Verrechnung)                                                 | 320,00 €                              |                                                                                                    |                                         |
| ahresentgelt                                                                  | 12,00€                                |                                                                                                    |                                         |
| amilienstand                                                                  | ledig                                 |                                                                                                    |                                         |
| linkommen                                                                     | unter 17.900 €                        |                                                                                                    |                                         |
| taatliche Förderung*                                                          | Sie haben Anspruc<br>Wohnungsbauprä   | h auf die<br>mie.                                                                                       |                                         |
| lugendbonus 🔋                                                                 | Als Neukunde kön<br>120,00 € Jugendbo | nten Sie<br>onus erhalten.                                                                              |                                         |
| Sparphase                                                                     |                                       |                                                                                                    |                                         |
| Vertragsbeginn                                                                | 11.07.2019                            |                                                                                                    |                                         |
| Summe der Sparraten<br>davon Zahlungen VL                                     | 14.480,00€<br>0,00€                   |                                                                                                    |                                         |
| Ihre mögliche staatliche Förderung*                                           | 718,14€                               |                                                                                                    |                                         |
| Arbeitnenmersparzulage<br>Wohnungsbauprämie                                   | 0,00 €)<br>718,14 €)                  |                                                                                                    |                                         |
| Guthabenzinsen<br>(0,1% p.a. Basisverzinsung)                                 | 102,87€                               |                                                                                                    |                                         |

Haben Sie alle Daten eingegeben, gelangen Sie zur Ergebnisübersicht. Die Ergebnisübersicht ist in drei Teilen gegliedert: Die Angaben des Kunden mit Zahlungen und Bausparsumme, die Sparphase und das mögliche Bauspardarlehen.

### BHW

#### Kontoverlauf

Nutzen Sie die Checkbox vor den Links, um den Kunden die jeweiligen, ausgewählten Ergebnisdokumente per eMail zuzusenden. Dazu müssen Sie die Emailadresse nach der PDF-Erstellung angeben.

| Gewünschtes PDF per eMail:                                                                                                    | Gewünschtes PDF ansehen und drucken:      |  |  |
|----------------------------------------------------------------------------------------------------|-------------------------------------------|--|--|
| Übersicht Berechnungsergebnis                                                                                                    | Übersicht Berechnungsergebnis             |  |  |
| Kontoverlauf:                                                                                                    | Kontoverlauf:                             |  |  |
| monatlich und jährlich                                                                                                    | monatlich                                 |  |  |
| PDF erstellen                                                                                                    | pro Quartal                               |  |  |
|                                                                                                    | jährlich                                  |  |  |
|                                                                                                    | Übersicht zuteilbare<br>Teilbausparsummen |  |  |
|                                                                                                    | PDF erstellen                             |  |  |
| Zu Ihren Eingaben wurde eine Bausparberechnung erstellt.<br>Für Änderungen klicken Sie auf "zurück" und führen eine neue Berechnung durch.<br>Zum Bausparabschluss klicken Sie auf "Beantragen". |                                           |  |  |
| Zurück                                                                                                    | Beantragen                                |  |  |

Das Angebot können Sie Ihrem Kunden ausdrucken oder per Mail zusenden.

|                                                                                                    | Modellinchnungzum Bau                                                                                                    | isparaneng                                                            |                                                                                                    | BHW                                                               |
|----------------------------------------------------------------------------------------------------|----------------------------------------------------------------------------------------------------|-----------------------------------------------------------------------|----------------------------------------------------------------------------------------------------|-------------------------------------------------------------------|
|                                                                                                    | Tarli BHW WohnBausparen                                                                                                    | mit 2,35% Solbring                                                    | - mix Jugendbonus                                                                                                    | in Augustanten                                                    |
| A DESCRIPTION OF THE OWNER.                                                                                                    | Ibre Angaben                                                                                                    |                                                                       |                                                                                                    | Laboration 2                                                      |
|                                                                                                    | Irr Geochrangsziel<br>Dro Baug anstrono<br>Versigdiogine<br>Dr vonkosichtischer Zumitunge<br>Asschlungsbütz (Versichung)<br>Jefnesongeb | ernin:                                                                | TILCUNGSBEITTAG<br>€ 20.000<br>11.07.2013<br>D1.08.2014 (Justrok: 15 Jahre)<br>€ 120,00<br>€ 12,00                                                                                                    | Land Clark                                                        |
|                                                                                                    | Gesseren Spiernen<br>Ihn regelmäßige Lassedoff:<br>Familierssand:<br>Einigensen:                                                        |                                                                       | € 80,00<br>€ 80,00 (monadich ab 31.07.2019)<br>lodig<br>umor€ 17.900                                                                                                    |                                                                   |
|                                                                                                    | Jagenthoma: **<br>Saagliche Förderung*:                                                                                                 |                                                                       | Alle Naukurste können Sie E. 120,00 J.<br>Sie taben Arapruch sid die Wohnung                                                                                                    | eponthoma erindom<br>schauprfämle.                                |
|                                                                                                    | Nuctung als Bauspardariek                                                                                                    | en                                                                    |                                                                                                    |                                                                   |
|                                                                                                    | Summe der Sparseen<br>davon Zahlungen VI.:                                                                                              | E 14.480,00<br>E 0,00                                                 |                                                                                                    |                                                                   |
|                                                                                                    | Ins mighte                                                                                                    | E TIE,14                                                              |                                                                                                    |                                                                   |
|                                                                                                    | - Arbeitreinsergen ubgen<br>- Wohnungsbauerseten<br>Wohnungsbauerseten<br>Bastarins p.s. (0,1%):                                        | É 0,00<br>E 718,14<br>E 109,17                                        |                                                                                                    |                                                                   |
|                                                                                                    | Mögliches Bauspardafisher:<br>Bauspardafisher:<br>Gatheber bei Zasilang<br>Inversiegliche Aueraklung<br>Inversiegliche Aueraklung       | € 5.803,13<br>€ 14.075,87<br>€ 20.000,00                              |                                                                                                    |                                                                   |
|                                                                                                    | Monschen Tigung:                                                                                                    | E 180,000                                                             |                                                                                                    |                                                                   |
|                                                                                                    | Solities p.s./ off. Jahrenden:                                                                                                    | 2,25%/2,61%                                                           |                                                                                                    |                                                                   |
| aler st                                                                                                    | <ul> <li>- Le serviceppequates el Mecupo<br/>2 actor el relativo de el succession<br/>actor de relaciongene ne soltegne tos</li> </ul>  |                                                                       | nen har an indexession and an analysis and the<br>or said an indexession take an analysis an Ada<br>an indexession and a passes including                                                                                                    | and an analysis of                                                |
| and the second second sec | Die oper gesternteine ette ant auf one<br>stime Applikungsteinun, die echerginge<br>Kageweiternet soweichen rotterfungen                | tage or assess costs<br>webstremung is units<br>Attantings is an arts | over all 11 all on a children of person analysis<br>room on their new person over Anglein autory<br>news analysis con bit presentation branchige for                                                                                                    | esergenz interactor<br>inter, bes powst int<br>other schlanspaces |
| BHW Kinder- und Jugendpaket                                                                                                    | <ul> <li>- skapani, on on vetopacierala<br/>zamag tekt ener Laute vot mote<br/>skapatume. De Alsphilt meter p</li> </ul>                | ow za. Loonawer toor to<br>ow za. Loonawer toor to<br>one z           | consistent region of the second second | uditaliku)<br>nemicinaliku<br>nemicinaliku                        |
| Eine gute Entscheidung für den ersten Schritt<br>zum Vermögensaufbau                                                                                                    |                                                                                                    |                                                                       |                                                                                                    |                                                                   |
| PHIM                                                                                                    |                                                                                                    |                                                                       |                                                                                                    |                                                                   |
| Brive                                                                                                    |                                                                                                    |                                                                       |                                                                                                    |                                                                   |
|                                                                                                    | Perso personial, Text 1527-2016, Vo                                                                                                    | nin 200 (1127) fil                                                    |                                                                                                    | 34x37                                                             |

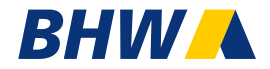

Im nächsten Schritt muss Ihr Kunde der Beratung und Beantragung eines Bausparvertrages durch digitale Medien zustimmen.

Damit bestätigt der Kunde, dass er der digitalen Datenverarbeitung zustimmt und ggf. den Antrag digital unterschreibt.

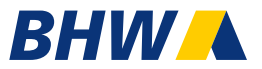

Bevor Sie die Kundendaten erfassen entscheiden Sie mit dem Kunden, wie die Beantragung erfolgen soll. **Digitale Unterschrift** auf dem Smartphone oder "klassisch" mit **Ausdruck** des Antragsformulars.

### Wichtig:

Es ist keine nachträgliche Änderung auf dem Formular möglich, da auch beim Ausdruck digital gebucht wird!

| Empfehlung                                                                                                    |                                                                                                    |
|----------------------------------------------------------------------------------------------------|----------------------------------------------------------------------------------------------------|
| Wahl der Abschlussart<br>Entscheiden Sie nun, wie Sie mit dem Kunden den Antrag am Ende unterschreiben<br>wollen. Sie haben dazu zwei Optionen:<br>Digital und papierlos beantragen                                                                                                    | Wahl der Abschlussart         Entscheiden Sie nun, wie Sie mit dem Kunden den Antrag am Ende unterschreiben wollen. Sie haben dazu zwei Optionen:         Digital und papierlos beantragen                                                                                                    |
| PDF-Antrag generieren, ausdrucken und unterschreiben lassen         Digitale Beantragung mit BHW eSign         Statt viel Papier auszudrucken, lassen Sie sich den Antrag digital<br>unterschreiben. Die Antragsdokumente öffnen sich auf Ihrem Bildschirm<br>und können auf dem Smartphone oder Tablet/iPad unterschrieben werden. | <ul> <li>PDF-Antrag generieren, ausdrucken und unterschreiben lassen</li> <li>Beantragung mit einem Papierantrag</li> <li>Auf Grund der gesetzlichen Rahmenbedingungen ist es notwendig, dass der Kunde einen Papierantrag unterschreibt und eine Kopie des Antrags nebst den damit verbundenen Unterlagen (wie ABB, VVI) erhält.</li> </ul> |
| Angaben des Kunden         Email-Adresse:       abc@web.de         Email-Adresse (Wiederholung):       abc@web.de         Zurück       Weiter                                                                                                    | Drucken Sie am Ende die Antragsunterlagen für Kunde und BHW aus. Lassen Sie die<br>Version für BHW unterschreiben und buchen Sie den Antrag online.<br>Bitte folgen Sie den Anweisungen der nachfolgenden Seiten.<br>Zurück Weiter                                                                                                    |

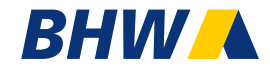

| Antrag BHW Bausparen                   |                                      |                                         |
|----------------------------------------|--------------------------------------|-----------------------------------------|
| Produkt                                | Kundendaten                          | Beantragen                              |
| Für Ihre persönliche Anfrage benötigen | wir noch ein paar Angaben von Ihnen. |                                         |
| Ihre Angaben zum BHW WohnBauspare      | en mit 2,35%:                        | Ibre Angaben im Überblick               |
| Ist der Kunde schon BHW Kunde?         | Nein (Neukunde)                      | Produkt:<br>BHW Kinder- und Jugendpaket |
|                                        | Ja (Bestandskunde)                   | mit Tarif Zins:<br>2,35% Sollzins       |
| Person:                                |                                      | Bausparsumme:<br>20.000,00 EUR          |
| Anrede *                               | Frau 💽 Herr                          |                                         |
| Titel                                  | - 🗸                                  |                                         |
| Name *                                 | Muster                               |                                         |
| 1. Vorname *                           | Julius                               |                                         |
| weitere Vornamen *                     | keine                                |                                         |
|                                        | Felix                                |                                         |
| ggf. Geburtsname                       |                                      |                                         |
| Geburtsdatum (TT/MM/JJJJ)*             | 10. 05. 1998                         |                                         |
| Geburtsort *                           | Hameln                               |                                         |
| Staatsangehörigkeit *                  | Deutsch 🗸                            |                                         |
| Geburtsland ist USA                    |                                      |                                         |
|                                        | Hinweis:                             |                                         |

### Erfassung der Kundendaten

### Wichtig: Die Beantragung ist nur für <u>Neukunden</u> möglich.

Wenn Sie hier "Bestandskunde" auswählen, müssen Sie den Prozess abbrechen. BHW wird den Antrag für Bestandskunden nicht annehmen und stornieren!!

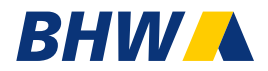

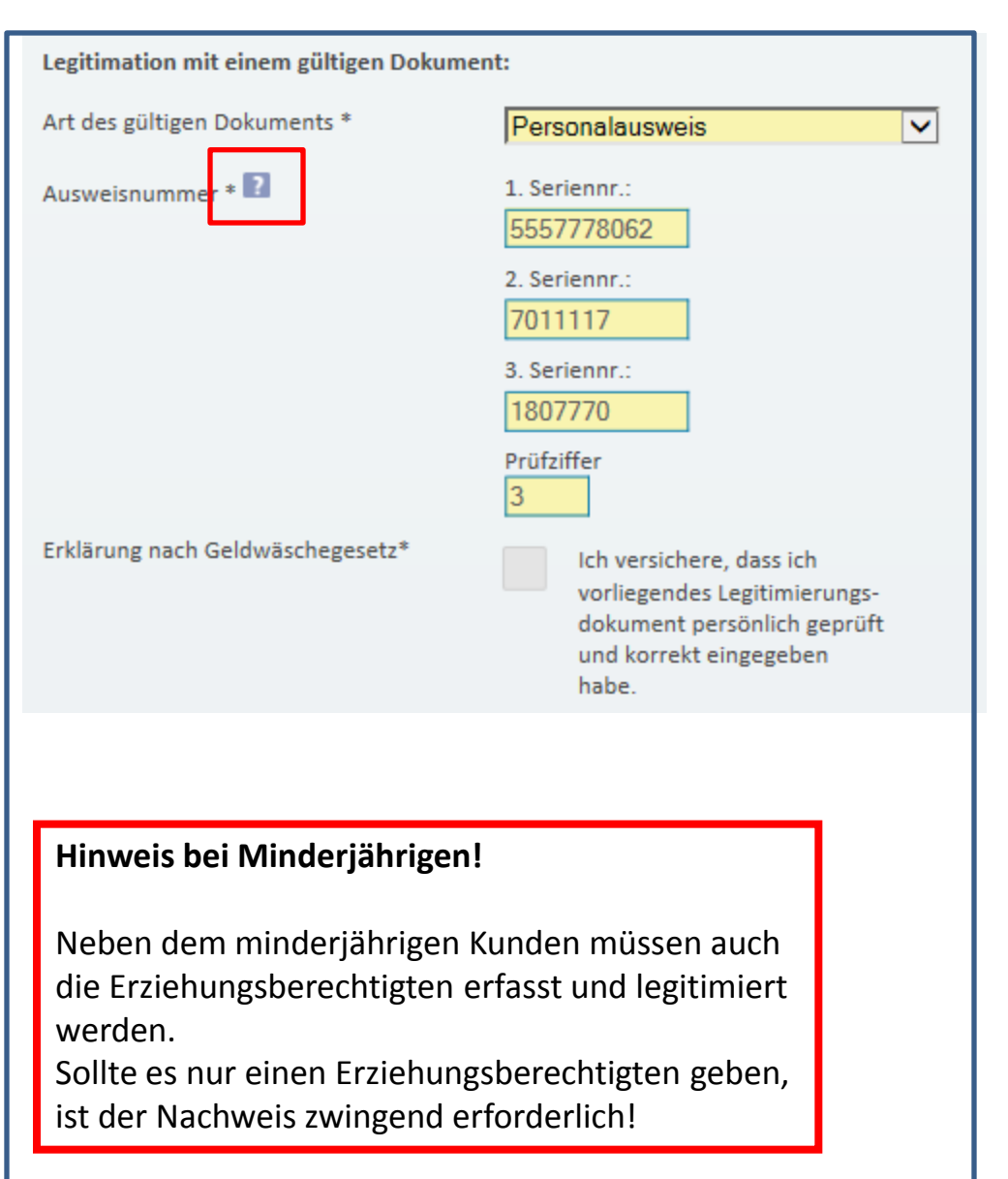

Legitimation des Kunden nach dem Geldwäschegesetz.

Wählen Sie die Art des vorgelegten Ausweisdokumentes aus. Erfassen Sie die Ausweisnummer.

Weitere Informationen erhalten Sie über die Hilfe (Fragezeichen-Symbol).

Bitte hier den Ausweis erfassen, der später fotografiert wird!

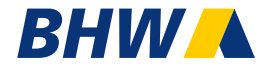

| Wohnsitz:                          |                                                                                                    |
|------------------------------------|----------------------------------------------------------------------------------------------------|
| Straße, Haus-Nr. *                 | Bahnhofstr. 2                                                                                                    |
| PLZ, Ort *                         | 31785 Hameln                                                                                                    |
| Weitere Angaben:                   |                                                                                                    |
| Anstellungsverhältnis *            | Arbeitnehmer 🗸                                                                                                    |
| Familienstand                      | ledig                                                                                                    |
| Kommunikation:                     |                                                                                                    |
| Telefon privat                     | 05151 / 123456789                                                                                                    |
| Telefon mobil                      | 0156 / 123456789                                                                                                    |
| eMail-Adresse ?                    | abc@web.de                                                                                                    |
| SteuerID:                          |                                                                                                    |
| Steuer-Identifikationsnummer 김     |                                                                                                    |
| Referenzkonto für die Einzahlungen |                                                                                                    |
| SEPA Lastschriftmandat * 💽         | Ich ermächtige die BHW Bausparkasse AG<br>widerruflich, die zu entrichtenden Zahlungen<br>mittels Lastschrift von dem Konto einzuziehen.<br>Zugleich weise ich mein Kreditinstitut an, die<br>gezogene Lastschrift einzulösen. |
| Kontoinhaber *                     | Julius Felix Muster                                                                                                    |
| IBAN *                             | DE <mark>09 4805 0161 0000 0000 26 ×</mark>                                                                                                    |
| Bank                               | Spk Bielefeld                                                                                                    |
| Betrag                             | 80€                                                                                                    |

Erfassen Sie die weiteren Daten und folgen Sie dem Prozess.

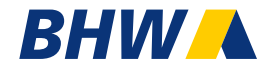

| Kundendaten<br>Nutzung von Daten<br>Finanzdienstleistungen zu<br>nden, daß die BHW Bausparkasse |
|-------------------------------------------------------------------------------------------------|
| Nutzung von Daten<br>Finanzdienstleistungen zu<br>nden daß die BHW Bausparkasse                 |
| vollständiger Text                                                                              |
| e <b>lefon/ E-Mail</b><br>, Partner und Makler der BHW<br>æktieren dürfen.                      |
| ussetzung für die vertragsgemäße Beratung im<br>gen können ohne Einfluss auf den Vertrag        |
| 6                                                                                               |

Holen Sie sich bitte alle beide Einwilligungen ein:

### 1. DSGVO

Willigt der Kunde nicht ein, hat der Berater im Nachgang keinen Einblick in die Kundendaten.

Den Text aus dem Antrag können Sie mit dem Button "Vollständiger Text" einsehen.

2. Werbeeinwilligung Stimmt der Kunde nicht zu, kann er mit Werbung zu anderen Produkten nicht angesprochen werden.

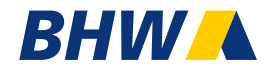

| Produkt                                                                                                    | Kundendaten                                                                                                    |  |  |  |  |
|----------------------------------------------------------------------------------------------------|----------------------------------------------------------------------------------------------------|--|--|--|--|
| Alle Vorabunterlagen für den Abschluss eines Bausparvertrages wurden dem Kun<br>soeben per eMail zur Verfügung gestellt.                                                                                                   |                                                                                                    |  |  |  |  |
| er Antrag kann jetzt mit dem Kunden di                                                                                                    | gital und papierlos unterschrieben werden.                                                                                                    |  |  |  |  |
| 1. Starten Sie jetzt mit der papierlosen d                                                                                                    | ligitalen Unterschrift.                                                                                                    |  |  |  |  |
| <ol> <li>Klicken Sie auf die Unterschriftsfelde<br/>rechts) die einzelne Seiten durch. Es ö<br/>Dialog.</li> <li>(Wenn Sie die "BHW eSign" App zum<br/>aufgefordert den QR-Code zu scanner</li> </ol>                      | r oder gehen mit dem Navigator (oben<br>ö <mark>ffnet sich bei den Unterschriftsfeldern ein</mark><br>ersten Mal nutzen, werden Sie einmalig<br>n)                                      |  |  |  |  |
| <ol> <li>Nun können der Kunde und Berater d<br/>mit den Finger oder einem passenden<br/>Sind alle Pflichtunterschriften geleiste<br/>Navigator auf "Abschließen", ist der V<br/>erfolgt sofort und automatisch.</li> </ol> | ie jeweiligen Unterschriften leisten. Einfach<br>o Stift auf dem Bildschirm unterschreiben.<br>et, wird der Navigator grün. Klicken Sie im<br>organg beendet. Die Buchung des Vertrages |  |  |  |  |
|                                                                                                    | BHW o Sign                                                                                                    |  |  |  |  |

Sie und Ihr Kunde erhalten eine E-Mail mit allen Informationen entsprechend der vorvertraglichen Informationspflicht (VVI).

Starten Sie "BHW eSign" für die digitale Unterschrift.

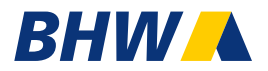

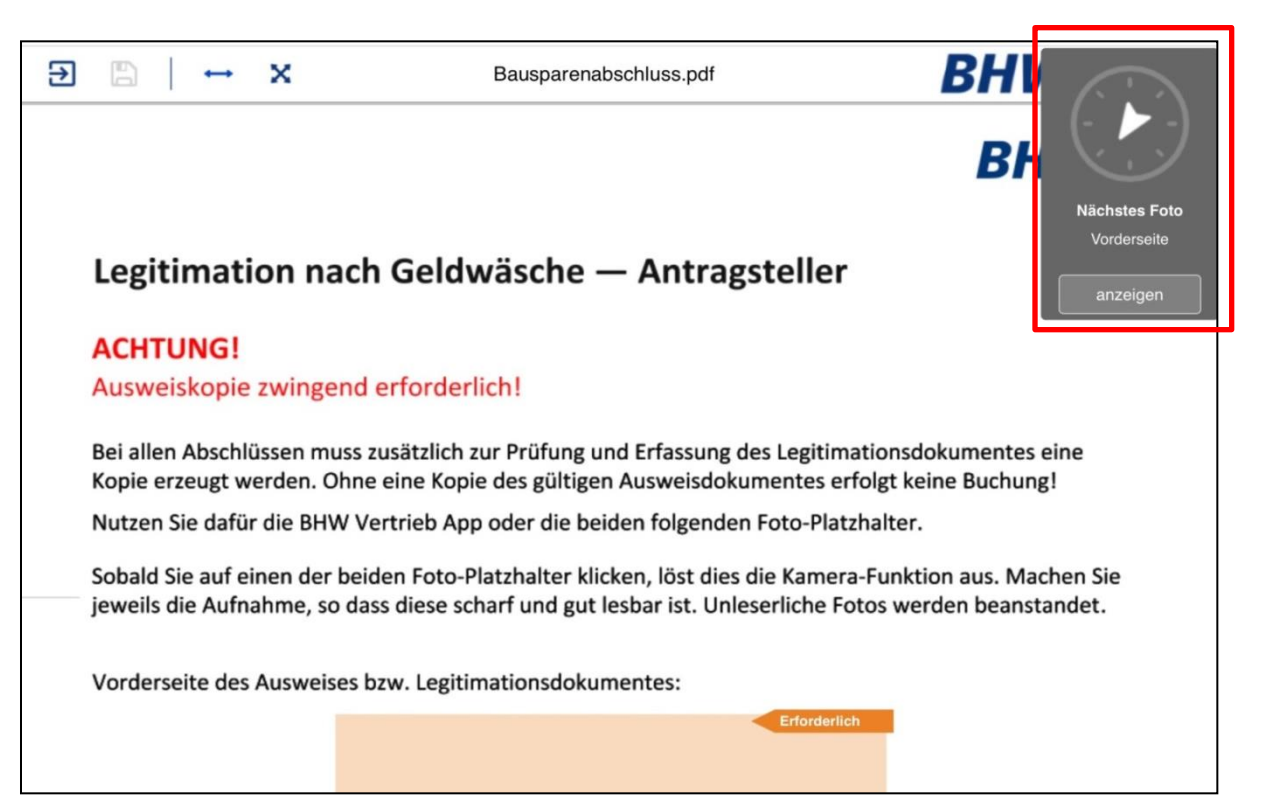

Sie werden aufgefordert, die Legitimation und die erforderlichen Unterschriften einzuholen.

Befolgen Sie die folgenden Schritte und den Anweisungen des grauen Navigationsfensters.

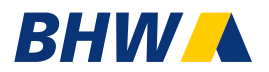

| Vorderseite                                                                                                    |  |
|----------------------------------------------------------------------------------------------------|--|
| Zur Fotoaufnahme verbinden Sie Ihr Smartphone<br>a) scannen Sie den QR-Code oder b) senden Sie einen Verbindungslink                                                                                                    |  |
| E-Mail Adresse Senden<br>Bitte geben Sie Ihre Email-Adresse ein und drücken Sie auf<br>senden. Im Anschluss öffnen Sie bitte die Nachricht auf<br>Ihrem Smartphone und folgen den Anweisungen.<br>Dieses Fenster bitte geöffnet lassen |  |

Scannen Sie den QR-Code mit Smartphone ein, um sich mit BHW eSign und Ihrem Smartphone zu verbinden.

Sollten Sie die BHW eSign App noch nicht installiert haben, so werden Sie hier autom. zum Download weitergeleitet. Starten Sie die eSign App und scannen erneut den QR-Code. Sie können die BHW eSign App auch unter <u>www.bhw-esign.de</u> installieren.

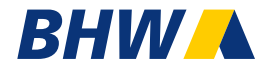

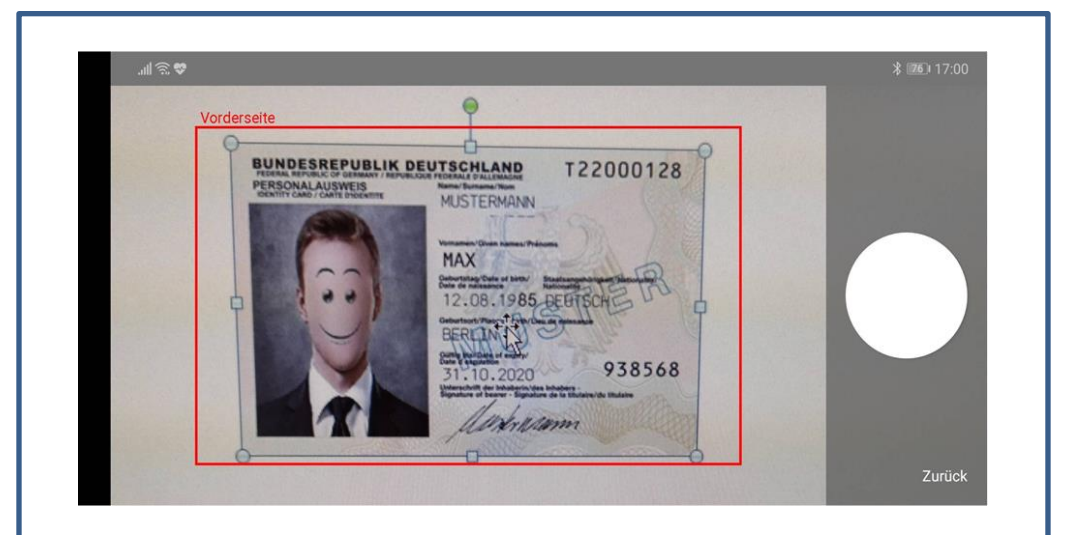

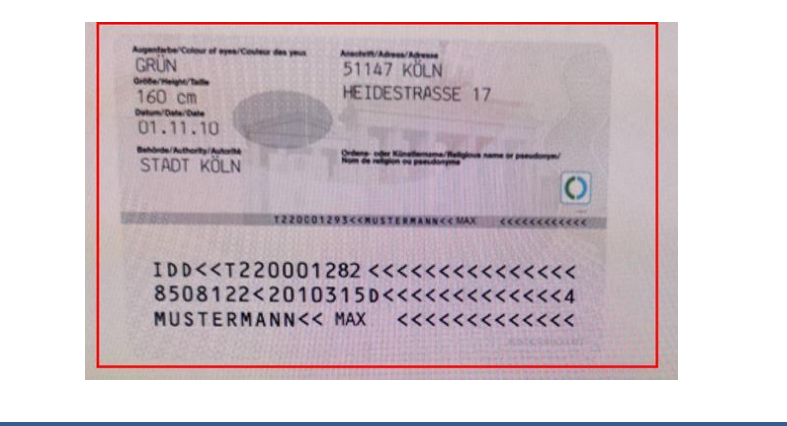

Gemäß der Vorgaben der Geldwäsche muss die Ausweiskopie sehr gut lesbar und das Lichtbild vom Kunden klar zu erkennen sein.

Fotografieren Sie das Ausweisdokument.

Halten Sie das Smartphone so, dass das Ausweisdokument innerhalb des roten Rahmens gut sichtbar ist. Die Rahmen sind jeweils mit Vorderseite und Rückseite gekennzeichnet.

Sind Sie mit der Ausrichtung des Dokumentes zufrieden, können Sie auf den Auslöser (weißer Punkt) Ihres Endgerätes drücken.

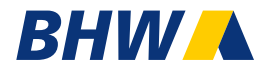

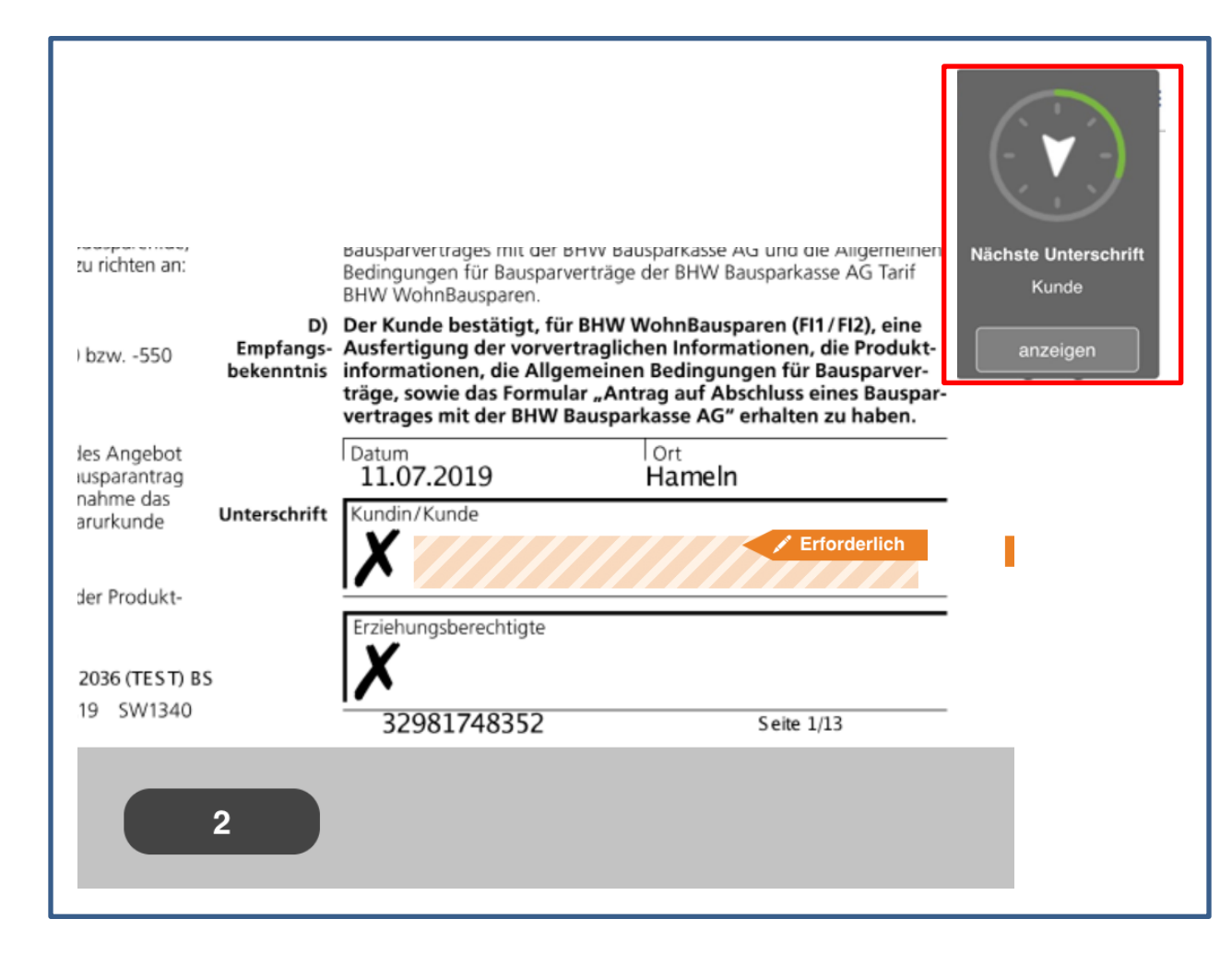

Wenn das Ausweisdokument erfasst wurde, gelangen Sie automatisch zu den Unterschriftsfeldern. Alle einzuholenden Unterschriften des Kunden und Beraters sind orange hinterlegt.

Klicken Sie das Feld und warten Sie, bis auf Ihrem Smartphone das Unterschriftfeld erscheint.

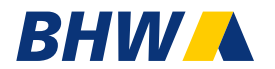

| all 🕾 🗢 |                      |           | \$ 76 | 17:02 |
|---------|----------------------|-----------|-------|-------|
| =       |                      | $\otimes$ | Φ     |       |
|         | Unterschrift_Berater |           |       |       |
|         |                      |           |       |       |
|         |                      |           |       |       |
|         | a 1 a 1              |           |       |       |
| N       | M. Le man            |           |       |       |
| 12      | 11000 4 marin        |           |       |       |
|         |                      |           |       | . ]   |
|         |                      |           |       |       |

Der Kunde kann jetzt auf Ihrem Smartphone digital unterschreiben. Das geht am besten mit einem Touch-Pen.

Ist die geleistete Unterschrift gut lesbar, klicken Sie auf den **Haken**. Mit dem mittleren Symbol können Sie den Vorgang wiederholen. Mit dem Kreuz die Eingabe abbrechen.

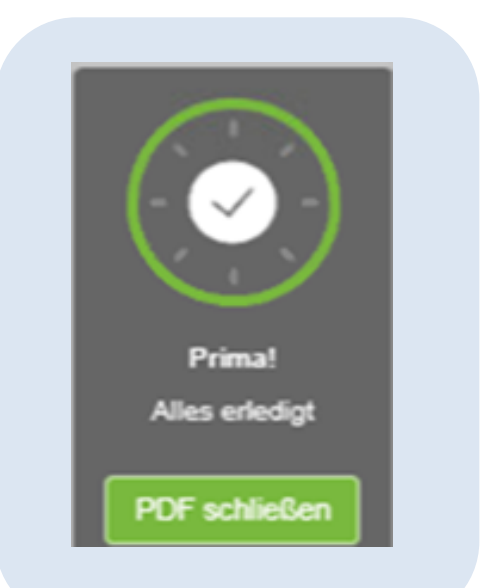

Wenn alle Unterschriften geleistet sind, erhalten Sie und Ihr Kunde eine E-Mail mit allen erforderlichen Informationen und Unterlagen. BHW

Der Vertrag wird bei BHW gebucht.

Schulungslink: Sie möchten üben und testen? Nutzen Sie unseren Schulungslink: https://schulung.bhw-esign.de